## Emissão do boleto de parcelamento dívida ativa (Regularize)

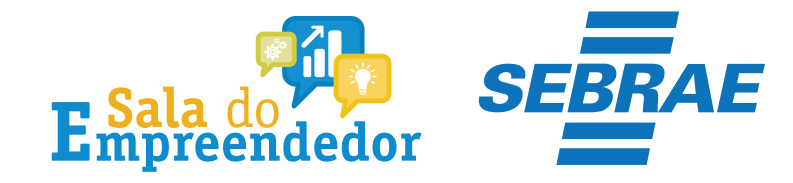

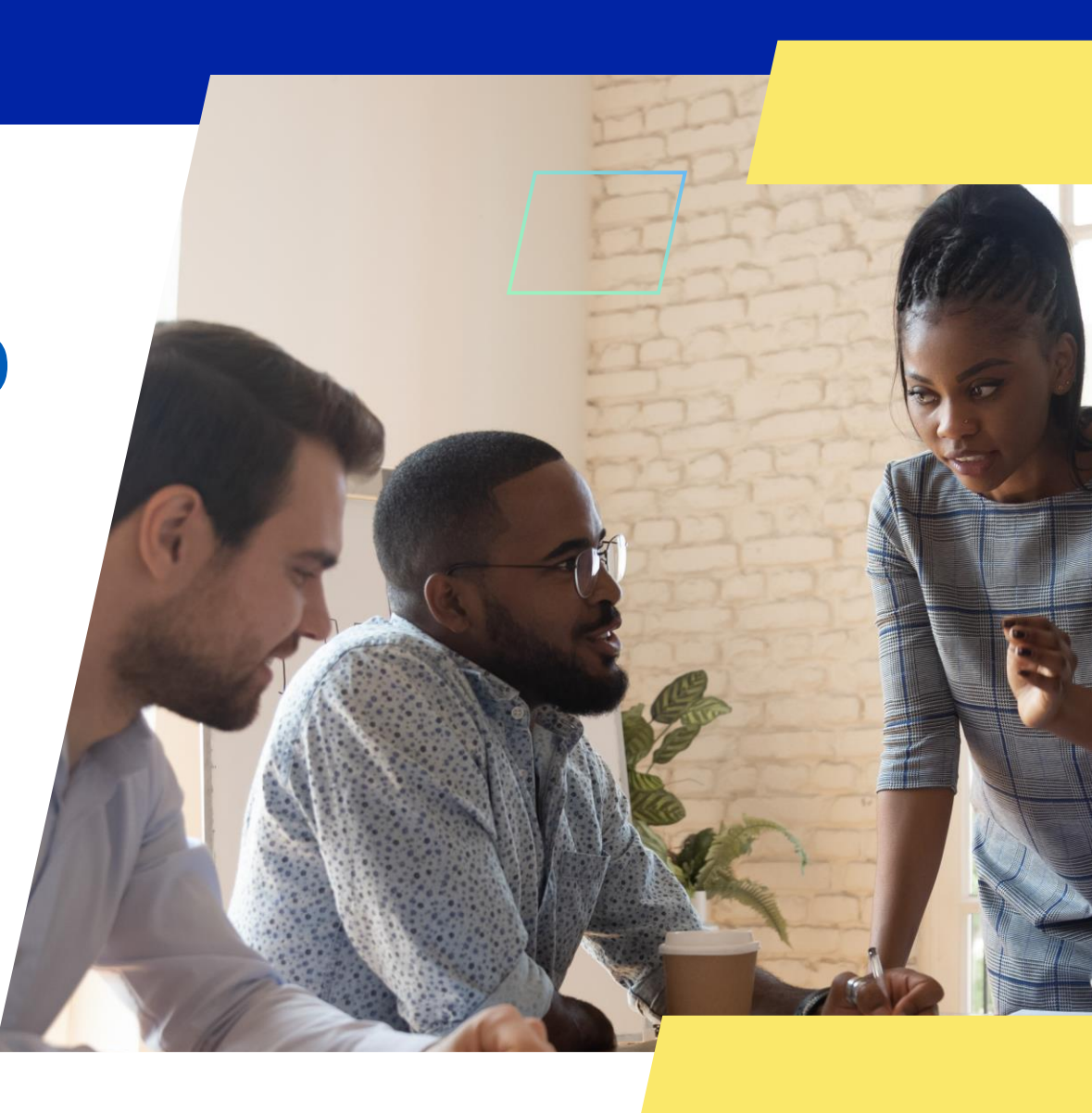

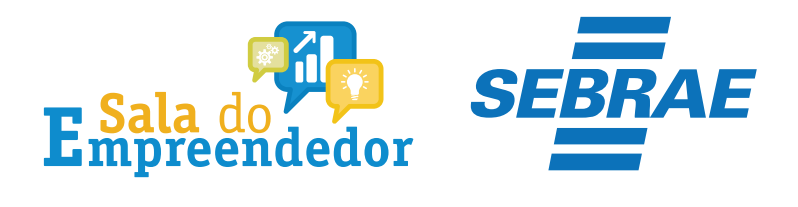

### Acessar serviços

#### Já sou cadastrado

| Digite seu CPF/CNPJ |                       |       |  |
|---------------------|-----------------------|-------|--|
| Senha               |                       |       |  |
| Senha               |                       |       |  |
| CONTINUAR           |                       |       |  |
| Certificado         | Entrar como <b>go</b> | ov.br |  |

#### Quero me cadastrar

O REGULARIZE é o portal digital de serviços da Procuradoria-Geral da Fazenda Nacional (PGFN).

A **pessoa física** tem duas opções: fazer o cadastro no REGULARIZE **ou** acessar diretamente por meio da conta gov.br (login único do Governo).

Já para **pessoa jurídica** a única opção é fazer o cadastro no REGULARIZE. Após cadastrar-se, o acesso poderá ser feito por senha, certificado digital ou através do portal e-CAC da Receita Federal, no menu "Dívida Ativa da União".

Atenção! Se você é microempreendedor individual (MEI) deverá cadastrar o seu CNPJ no REGULARIZE.

CADASTRE-SE

Acesse o link: <u>https://www.regularize.pgfn.gov.b</u> <u>r/login</u>, informe os dados e clique em continuar

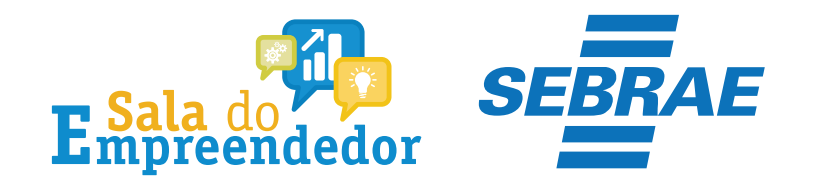

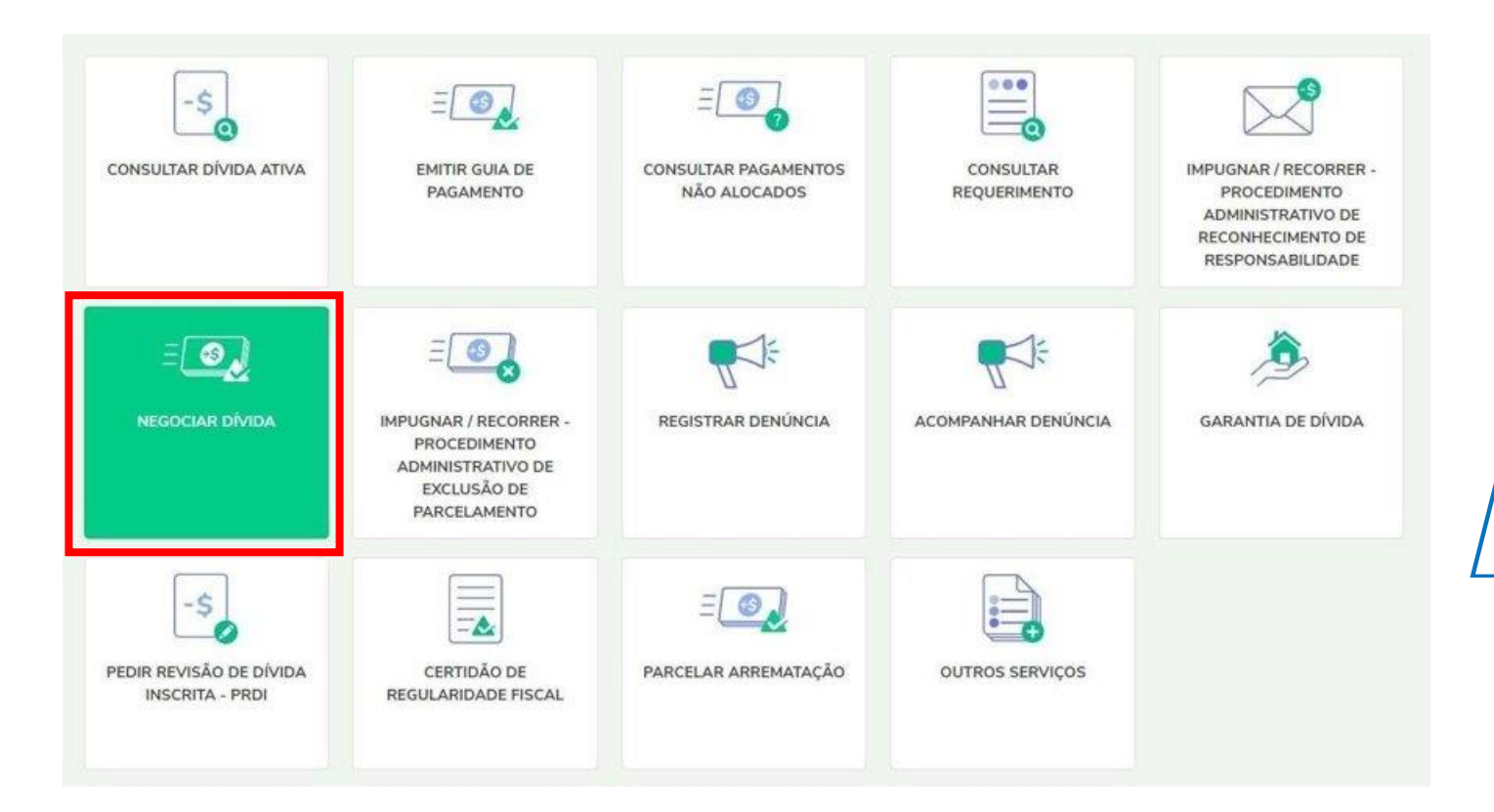

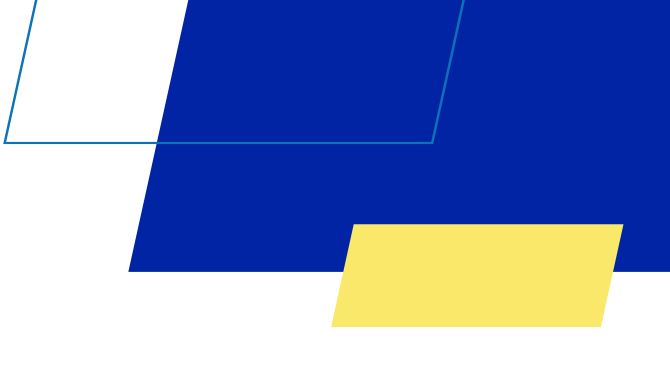

Clique em Negociar dívida

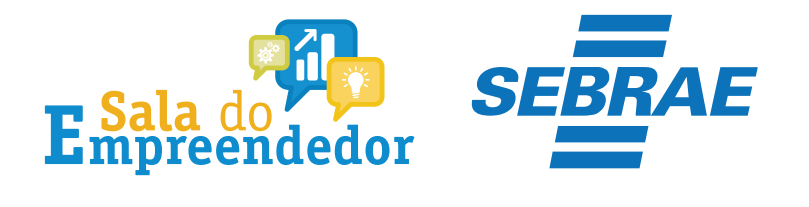

### Negociar Dívida

#### Acesso ao Sistema de Negociações - Parcelamento ou Acordo de Transação

Acesse o sistema SISPAR se você precisar:

- parcelar sua dívida em até 60 meses;
- aderir à Transação por Adesão, com benefícios de maior prazo e desconto, quando houver modalidade disponível;
- optar pelo débito automático;
- emitir a prestação da sua negociação;
- consultar os detalhes da sua negociação;
- obter ou consultar sua capacidade de pagamento para fins de transação.

Atente-se ao horário de funcionamento do sistema de negociações: de segunda a sexta-feira (exceto feriados nacionais), das 8h às 21h (horário de Brasília).

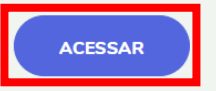

Em seguida clique em Acessar no campo SISPAR

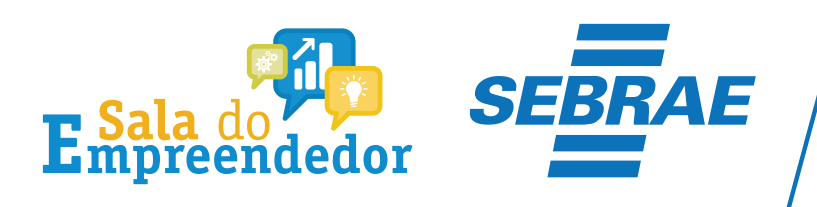

Clique em Emissão de Documento e em seguida em Documento de arrecadação

| (9)                                                                      | PGFN                                                                                                    | Procuradoria Geral da Fazenda Nacional |            |                 |              |                 |            |                                       |                       |      | Data e      | Sessão: 16:05<br>Hora de login: 06/07/2023 14:05:00 |                              |
|--------------------------------------------------------------------------|----------------------------------------------------------------------------------------------------|----------------------------------------|------------|-----------------|--------------|-----------------|------------|---------------------------------------|-----------------------|------|-------------|-----------------------------------------------------|------------------------------|
|                                                                          | Sistema de<br>Parcelamentos e                                                                                                    |                                        |            |                 |              |                 |            |                                       |                       |      |             |                                                     | Produção - 2.35.0 (BUILD 20) |
| 4                                                                        | outras Negociações                                                                                                    | Consulta                               | Adesão 👻   | Emissão de Doci | umento 👻 Déb | ito automático  | Capacidade | e de pagamento                        | Declaração de Receita | Sair |             |                                                     |                              |
|                                                                          | ONSULTA DETALH                                                                                                    | ES DE UMA                              | NEGOCIAÇÃO | Documento de a  | arrecadação  |                 |            |                                       |                       |      | _           |                                                     |                              |
| — N                                                                      | - Negociações Solicitadas - Documento de Arrecadação Avulso Emissão do documento de arrecadação e outros documentos de Negociações já cadastradas. |                                        |            |                 |              |                 |            |                                       |                       |      |             |                                                     |                              |
|                                                                          | Negociações Solicitadas                                                                                                    |                                        |            |                 |              |                 |            |                                       |                       |      |             |                                                     |                              |
| 068.993.429-79                                                           |                                                                                                    |                                        |            |                 |              |                 |            |                                       |                       |      |             |                                                     |                              |
| \$                                                                       | Negociaçõ                                                                                                    | es                                     | Mo         | dalidade        | Nú           | Número da Conta |            | <ul> <li>Situação da conta</li> </ul> |                       | \$   | Data Adesão | \$                                                  | Valor Consolidado            |
| Não foram encontradas solicitações de negociação para este contribuinte. |                                                                                                    |                                        |            |                 |              |                 |            |                                       |                       |      |             |                                                     |                              |
|                                                                          |                                                                                                    |                                        |            |                 |              |                 |            |                                       |                       |      |             |                                                     |                              |
|                                                                          |                                                                                                    |                                        |            |                 |              |                 |            |                                       |                       |      |             |                                                     |                              |
|                                                                          | Consulta                                                                                                    |                                        |            |                 |              |                 |            |                                       |                       |      |             |                                                     |                              |

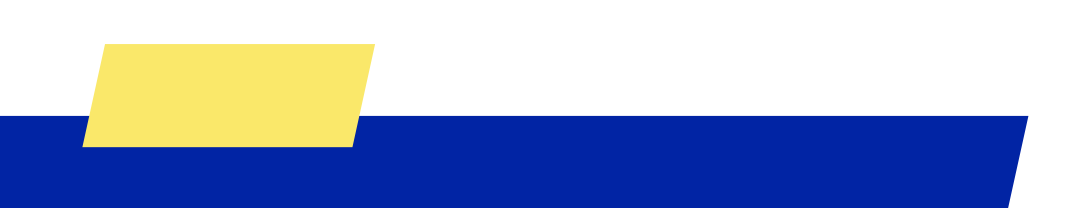

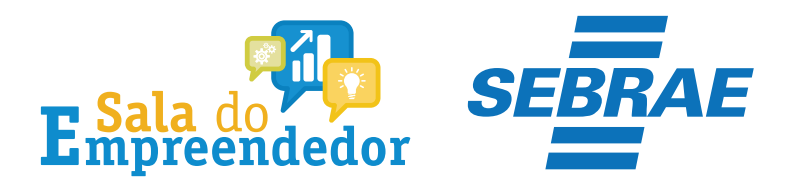

## Selecione o parcelamento e clique em documento de arrecadação

|                     | a de           |                              |                      |                                          |                                                                                                    |                        |                   | Producão - 1.28.0 (BUIL |
|---------------------|----------------|------------------------------|----------------------|------------------------------------------|----------------------------------------------------------------------------------------------------|------------------------|-------------------|-------------------------|
| Parcelament         | os e Consult   | n Adesão <del>v</del> Minrar | 50 Emissão de Docu   | mento * Débito automático Declaração     | de Paceita/Rendumento Sair                                                                                                    |                        |                   |                         |
|                     | goldo contatan | a rideade rigra              | ,oo chiaado ue bocui | inchio occiro autornacico escalaraguo.   | and the country reaction includes                                                                                                    |                        |                   |                         |
| ISSÃO DE I          | DOCUMENTO D    | E ARRECADAÇÃO E OUT          | ROS DOCUMENTOS       |                                          |                                                                                                    |                        |                   |                         |
| 5 N 3 R             | 1012-02        |                              |                      |                                          |                                                                                                    |                        |                   |                         |
| igociações Si       | olicitadas     |                              |                      |                                          |                                                                                                    |                        |                   |                         |
|                     |                |                              |                      |                                          |                                                                                                    |                        |                   |                         |
|                     |                |                              |                      |                                          |                                                                                                    |                        |                   |                         |
| and a second second | 1 and          | 4.000000000000               | la la                | 10 10 10 10 10 10 10 10 10 10 10 10 10 1 | la un la la                                                                                                    |                        | The annual second | in the second second    |
| Vinculação          | ¢.             | Negociação                   | 0                    | Modalidade                               | Numero da Conta                                                                                                    | Situação da conta      | Data Adesão       | Valor Consolidado       |
|                     | PARCELAME      | ITO CONVENCIONAL             | PARCELAMENTO 5       | SEM GARANTIA - SIMPLES NACIONAL          | 5680782                                                                                                    | DEFERIDA E CONSOLIDADA | 14/01/2022        | 4.147                   |
| MATRIZ              |                |                              | TRANSPORT NUMBER     |                                          | etropostati                                                                                                    |                        | 12/22/22/2004     |                         |
| MATRIZ              |                |                              |                      | 1 1 1 1 1 1 1 1 1 1 1 1 1 1 1 1 1 1 1 1  | and the second second se |                        |                   |                         |
| MATRIZ              |                |                              |                      |                                          |                                                                                                    |                        |                   |                         |

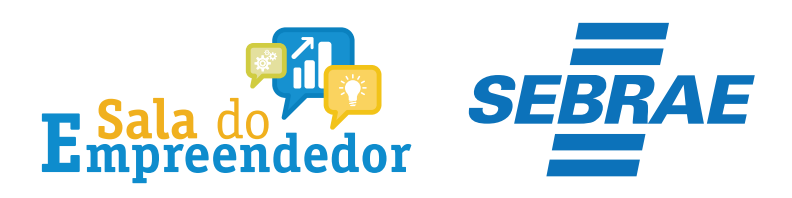

## Após selecione a parcela que deseja imprimir

| PGEN                                                                             | Procuradoria Ge                                  | ral da Fazenda Nacio                                                                                                    | onal                                                                                      |                                      | Data e                 | Hora de login: 07/ | Sessão<br>/03/2022 09 |
|----------------------------------------------------------------------------------|--------------------------------------------------|----------------------------------------------------------------------------------------------------|-------------------------------------------------------------------------------------------|--------------------------------------|------------------------|--------------------|-----------------------|
| Procuradoria                                                                     |                                                  |                                                                                                    |                                                                                           |                                      |                        | Produção -         | 1.28.0 (BUI           |
| Geral da                                                                         | Consulta Adesão <del>-</del>                     | Migração Emissão de Docume                                                                                                    | nto 🕶 Débito automático De                                                                | eclaração de Receita/Rendimento Sair |                        |                    |                       |
| SSAO DE DOCUMEN                                                                  | TO DE ARRECADAÇÃO - IN                           | ITERNET                                                                                                    |                                                                                           |                                      |                        |                    |                       |
| POFN<br>ados da Negociação                                                       | ĉ                                                |                                                                                                    |                                                                                           |                                      |                        |                    |                       |
| egociação: 0<br>lodalidade: 0<br>ontribuinte:<br>alor consolidado:<br>r. Recibo: | 004 - PARCELAMENTO CON<br>005 - PARCELAMENTO SEM | IVENCIONAL<br>I GARANTIA - SIMPLES NACIONAL                                                                                                    | Nr. Referência Conta:<br>Data da Adesão:<br>Total de Parcelas:<br>Saldo Devedor sem Juro: | 52                                   |                        |                    |                       |
| restação                                                                         | 11                                               |                                                                                                    |                                                                                           |                                      |                        |                    | -                     |
| Nr. Prestação                                                                    | Valor Originario                                 | Valor Sd. Devedor                                                                                                    | Data Vencimento Prestação                                                                 | Data Vencimento Doc. Arrec.          | Nr. Documento Cobrança | Emissão            | Limpar                |
| 0001                                                                             | 319,00                                           | 210.01                                                                                                    | 35/03/2022                                                                                | 51/01/2022                           |                        |                    |                       |
| 0002                                                                             | 519,00                                           | 219,01                                                                                                    | 25/02/2022                                                                                |                                      |                        |                    |                       |
| 0003                                                                             | 319,00                                           | 319,01                                                                                                    | 31/03/2022                                                                                |                                      |                        | 9                  |                       |
| 0004                                                                             | 319,00                                           | 319,01                                                                                                    | 29/04/2022                                                                                |                                      |                        | 2                  |                       |
| 0005                                                                             | 319,00                                           | 319,01                                                                                                    | 31/05/2022                                                                                |                                      |                        | 2                  |                       |
| 0006                                                                             | 319,00                                           | 319,01                                                                                                    | 30/06/2022                                                                                |                                      |                        | 2                  |                       |
| 0007                                                                             | 319,00                                           | 319,01                                                                                                    | 29/07/2022                                                                                |                                      |                        | 6                  |                       |
| 0008                                                                             | 319,00                                           | 319,01                                                                                                    | 31/08/2022                                                                                |                                      |                        | 6                  |                       |
| 0009                                                                             | 319,00                                           | 319,01                                                                                                    | 30/09/2022                                                                                |                                      |                        | 6                  |                       |
| 0010                                                                             | 319,00                                           | 319,01                                                                                                    | 31/10/2022                                                                                |                                      |                        |                    |                       |
| 0011                                                                             | 319,00                                           | 319,01                                                                                                    | 30/11/2022                                                                                |                                      |                        | 6                  |                       |
| 0012                                                                             | 319,00                                           | 319,01                                                                                                    | 29/12/2022                                                                                |                                      |                        | 6                  |                       |
|                                                                                  | 2012/06/07                                       | and the second second se |                                                                                           |                                      |                        |                    |                       |

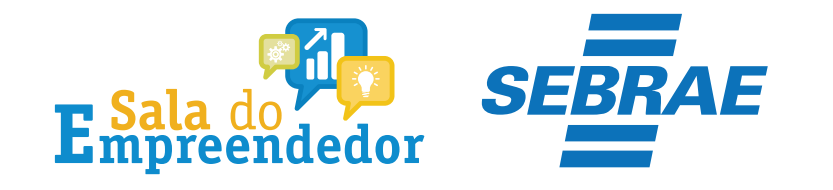

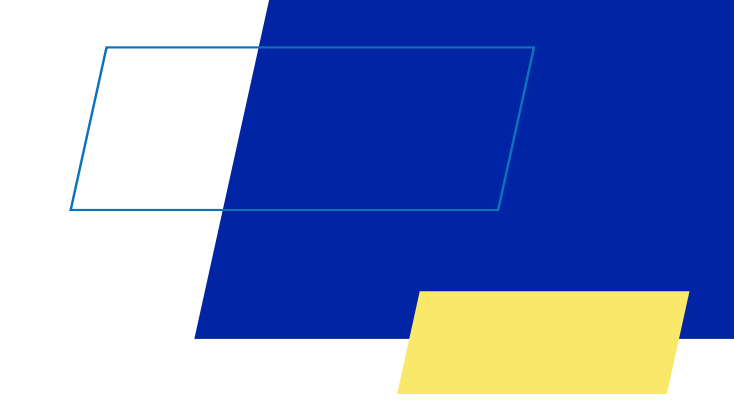

# Você acaba de concluir o conteúdo de orientação sobre a Emissão do boleto de parcelamento dívida ativa (Regularize)!

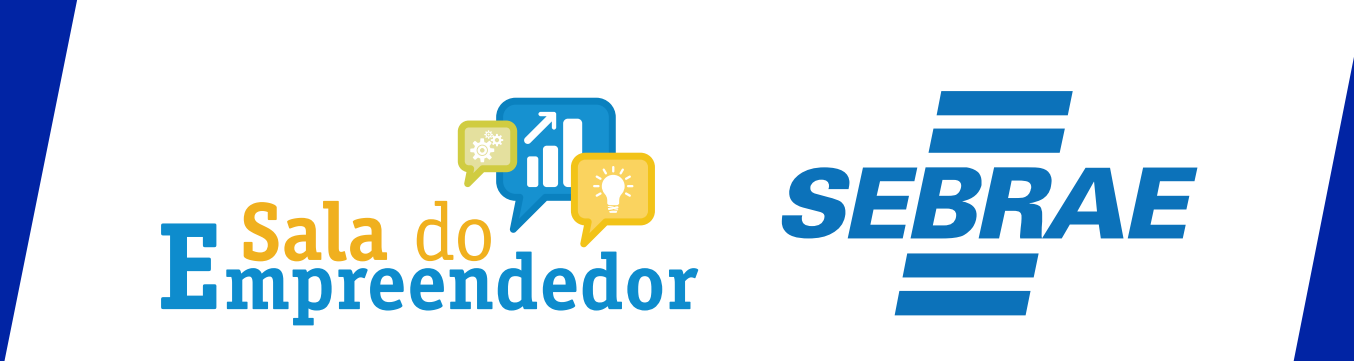